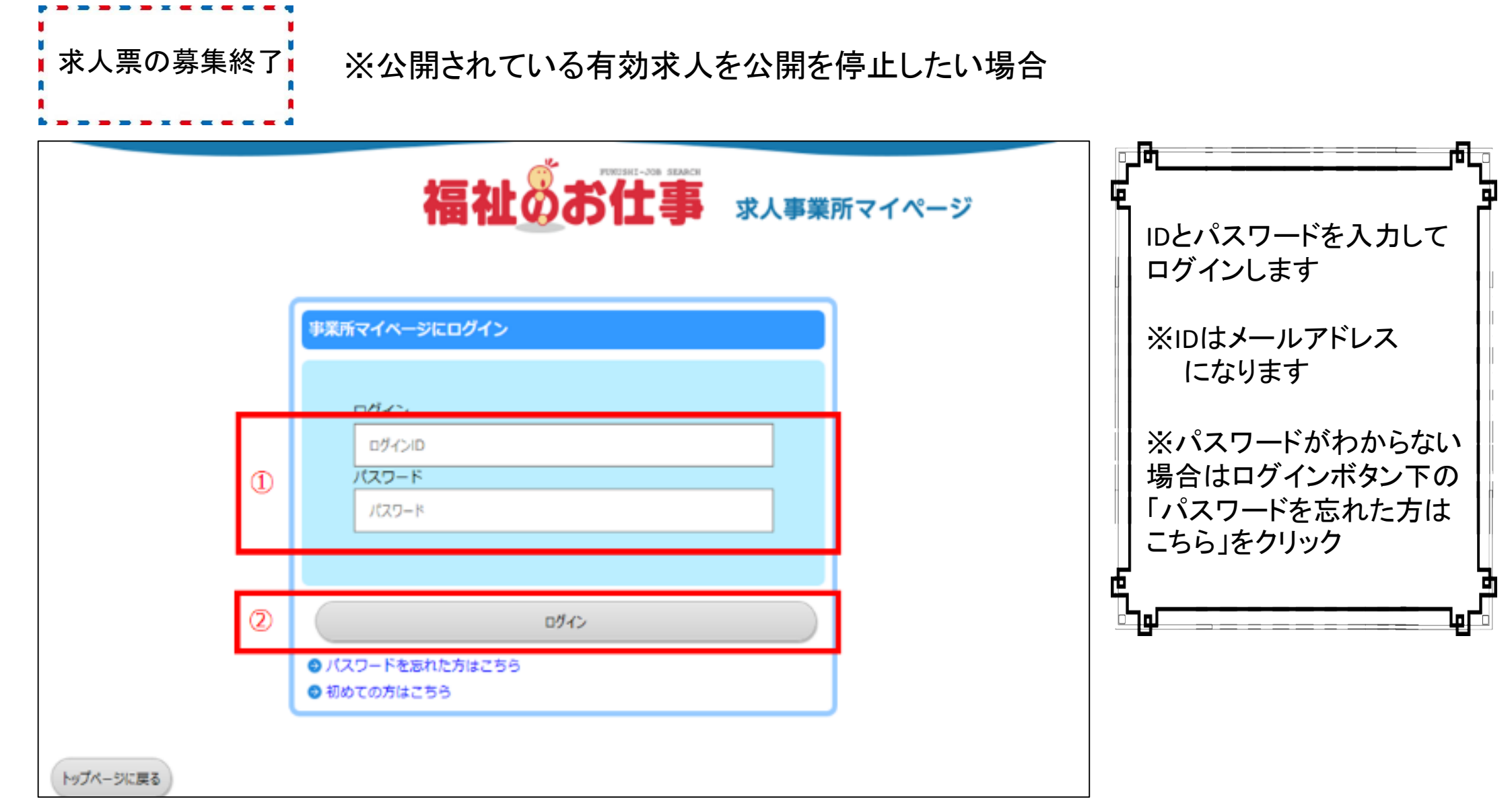

| ● <b>X</b> 香マイハージホーム                                                                                                    |                                       |
|----------------------------------------------------------------------------------------------------|---------------------------------------|
| Paralement   444 A                                                                                                    |                                       |
| (甲央保護人材センターからのお知らせ)                                                                                                    |                                       |
| 2016/12/05 2************************************                                                                                                    | ■ 〒                                   |
| > 2016/07/08 IX                                                                                                    |                                       |
| > 2016/03/01 IT                                                                                                    | - □ ┃ ■                               |
| > 2015/12/03                                                                                                    |                                       |
|                                                                                                    |                                       |
| 「東古朝雪妹」 封む、                                                                                                    |                                       |
|                                                                                                    | ┃ 水へ宗が募朱裕」の場合:休泊しよ9                   |
| 新石(供飯 0 件 お応う世を見る                                                                                                    |                                       |
| 東京会議社人物センターからのお知らしか発展できます。                                                                                                    | □□□□□□□□□□□□□□□□□□□□□□□□□□□□□□□□□□□□□ |
| [ ( 太倪理一編 ]                                                                                                    |                                       |
| [1003年時週 0 作                                                                                                    |                                       |
| 学術者からの伴しい恋様伝統を視辺できます。                                                                                                    | -    ↓ ※求人の有効期間は月末締めの3か月です            |
| 上記中数パパ件以上ある母白には、「確認する」ボタンから応告係新を確認し、応告書へ道施してください。                                                                                                    |                                       |
| ※次当当て応告登与をクリック下など、応告書の人ナーダスは「自会ネスカ」に式先されます。<br>のたちが完全も3 たんさ                                                                                                    |                                       |
| CARCHERARD OF GALACTER PROPERTY AND A CARCELER AND A CARCELER AND |                                       |
| の特徴の状態が入れていたなため、その構成が高くしたす。                                                                                                    | ↓  例)5月1日~31日公開の求人票は                  |
| ② 福介秋採満未入力 0 件                                                                                                    |                                       |
| 採力状が発行されている示論者の一覧を追ぶてきます。 探索入力する 探索入力する                                                                                                    | - □ ┃ - 7月31日まで有効の求人祟になります。           |
| また、採用物が発行されている学識者の保全人力ができます。<br>採用物が発行されている学識者の保全が決定した協会には、その意味得否入力をお除いします。                                                                                                    |                                       |
|                                                                                                    |                                       |
| [求人票一覧]                                                                                                    |                                       |
| ① 物5 ② 部品格7 おお 用品中 下書目                                                                                                    |                                       |
| no no no no                                                                                                    |                                       |
|                                                                                                    | — — — —                               |
| *AED#R#C# *AEDUKS=#02027;                                                                                                    |                                       |
|                                                                                                    |                                       |
| (半米市ペイペーン版本目載)                                                                                                    |                                       |
| 基本情報の改正<br>中心グー・バンクガラ型すると基本情報が必要されます。                                                                                                    |                                       |
| /(27-K&&#L±7.</td><td></td></tr><tr><td>バムシートの式用 サキュリティ論体のためパスワードは実現的に必要してくだかい。</td><td></td></tr><tr><td>●単規算の中語 単単常でイベージ登録の状況を用油します。<br>「内治」または「保己特ち」の求人気がある場合、専業所マイベージ登録性のの市論はできません。</td><td></td></tr><tr><td></td><td></td></tr><tr><td>[法人事業所紹介]</td><td></td></tr><tr><td>●奥利のアピールポイントや四員データを入力、夜互します。</td><td></td></tr><tr><td>(法人事業が経合情違の登録) 登録した情報は、「福祉のお社事」事業が決力では場合れます。</td><td></td></tr><tr><td>● 法人事業系統作品未登録となっています</td><td></td></tr></tbody></table>                                                                                                    |                                       |

|   | 有効(3) 募集終了                                                                                                    | 7(0) 抹洌(53)      | 申請中(0)  | 下書き(0)  |    |    |    |    |                  |                  |
|---|----------------------------------------------------------------------------------------------------|------------------|---------|---------|----|----|----|----|------------------|------------------|
|   | 現在公開している求人票です。<br>求人票番号をクリックすると以下のことができます。<br>①採否登録・・・「採否状況閲覧」ボタンを押すと、採否が決まった求職者の採否を登録できます。<br>②求人票の内容変更・・・「修正」ボタンを押すと、求人票の内容を変更できます。<br>③求人票の内容変更・・・「貸賃終了」ボタンを押すと、求人票の内容を変更できます。<br>④求人票の内容(資券)、・・「貸賃終了」ボタンを押すと、求人票の内容をプレーレて、新しい来」要を依頼できます。 |                  |         |         |    |    |    |    |                  |                  |
|   | 求人票番号                                                                                                    | 求人職種             | 題       | 用形態     | 修蕉 | 応離 | 紹介 | 採用 | 掲載開始日            | 据载转了E            |
|   | 1300-1701-00421                                                                                                    | 有波电              | 正唯員     |         | 3  | 0  | 0  | 0  | 2017/01/06       | 2017/03/31<br>有効 |
|   | 1300-1701-00420                                                                                                    | 看派现              | 米動 (正職) | 11(195) | 3  | 0  | 0  | 0  | 2017/01/06       | 2017/03/31<br>有効 |
|   | 1300-1701-00419                                                                                                    | 相談・支援・指導員        | 正職員     |         | 5  | 0  | 0  | 0  | 2017/01/06<br>掲載 | 2017/03/31<br>有効 |
|   | 3件 🚺                                                                                                    |                  |         |         |    |    |    |    |                  |                  |
| l |                                                                                                    | 新規の求人票の登録を申請します。 |         |         |    |    |    |    |                  |                  |

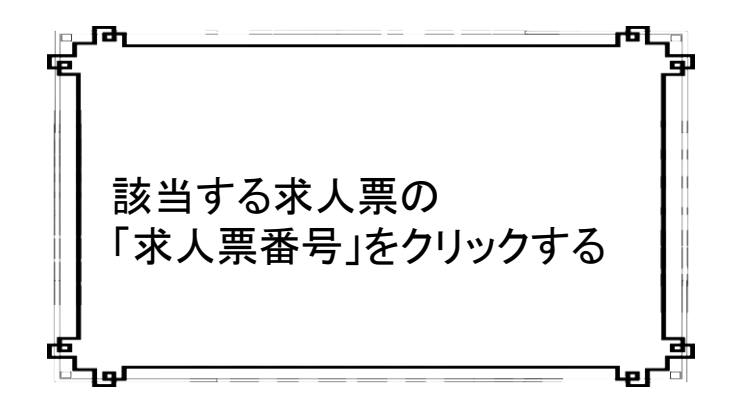

| 求人票番号                 | 1300-1702-00002                                         |  |  |  |  |  |  |
|-----------------------|---------------------------------------------------------|--|--|--|--|--|--|
| 取扱対象                  | 25条                                                     |  |  |  |  |  |  |
| 状態区分                  | 有功                                                      |  |  |  |  |  |  |
| 求人職權                  | 相談、文派、照得員                                               |  |  |  |  |  |  |
| 雇用形態                  | 正地員<br>2人<br>1人                                         |  |  |  |  |  |  |
| 自然                    |                                                         |  |  |  |  |  |  |
| 総介                    |                                                         |  |  |  |  |  |  |
| 応職                    | 1.人                                                     |  |  |  |  |  |  |
| 紹介による採用               | 0.A                                                     |  |  |  |  |  |  |
| 応尊による採用               | ٨.                                                      |  |  |  |  |  |  |
| 信頼期による採用              |                                                         |  |  |  |  |  |  |
| 释否申請予定日               | 2017/04/30                                              |  |  |  |  |  |  |
| 爆動時了日                 | 2017/04/30                                              |  |  |  |  |  |  |
| アクセス数(モバイル以外)         | 6人                                                      |  |  |  |  |  |  |
| モバイルからのアクセス数          | A 0                                                     |  |  |  |  |  |  |
| モバイルからの連絡先開発数         | 0.4                                                     |  |  |  |  |  |  |
| ( #I                  | 公開している求人原の内容を修正します。                                     |  |  |  |  |  |  |
| MERREN                | 求職者一覧から各求職者の探古結果を登録します。                                 |  |  |  |  |  |  |
| <b>#</b> # <b>H</b> 7 | 求人間の公開を終了します。一旦終了した求人間を再度感転するには、再利用新規から求人間を新規申請する必要がありま |  |  |  |  |  |  |
| 用利用新規                 | この求人業の内容をコピーして、新しい求人業を申請します。                            |  |  |  |  |  |  |
| 求人間詳細 総介(1            | ) 応募(1) スカウト(0)                                         |  |  |  |  |  |  |
| 【法人事業所】               |                                                         |  |  |  |  |  |  |
| 法人名称                  | 中央人材会                                                   |  |  |  |  |  |  |
| 法人名称フリガナ              | チュウオウジンザイカイ                                             |  |  |  |  |  |  |
|                       |                                                         |  |  |  |  |  |  |

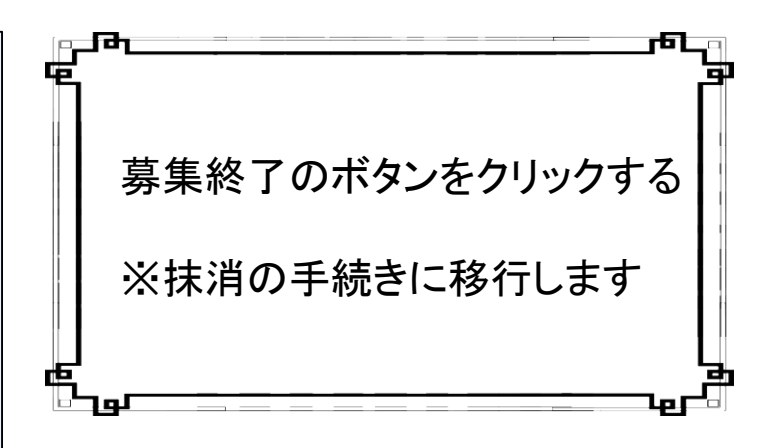